## ↓ <sup>2</sup> ÇÇ

Ç

2

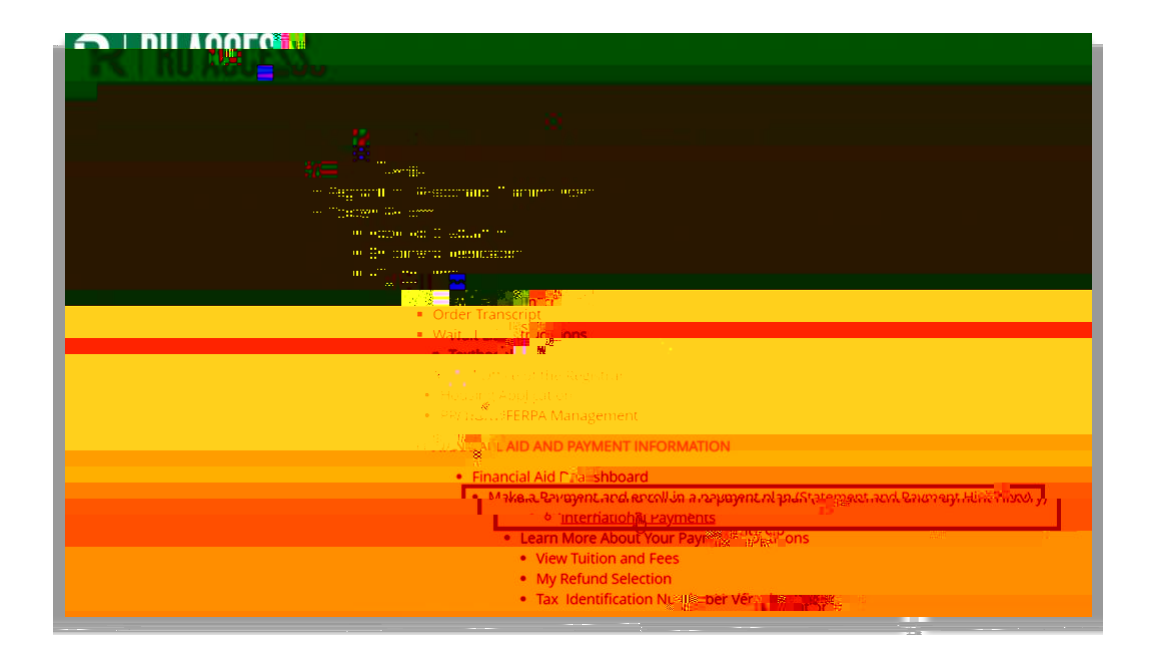

Burnerse

Current Address:
Current Telepherse:
S0.00
Preferred Email:

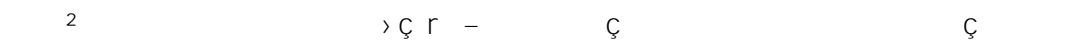

| (§)            |                   |         |  |
|----------------|-------------------|---------|--|
| DAVMENT CENTED | <u>etatemente</u> | BELINDS |  |

| - Givel pay the sector by the shallow the stars are supersonal fille. Manually | an an an an an an an an an an an an an a |
|--------------------------------------------------------------------------------|------------------------------------------|
|                                                                                |                                          |
|                                                                                | 313 Billion El 8                         |

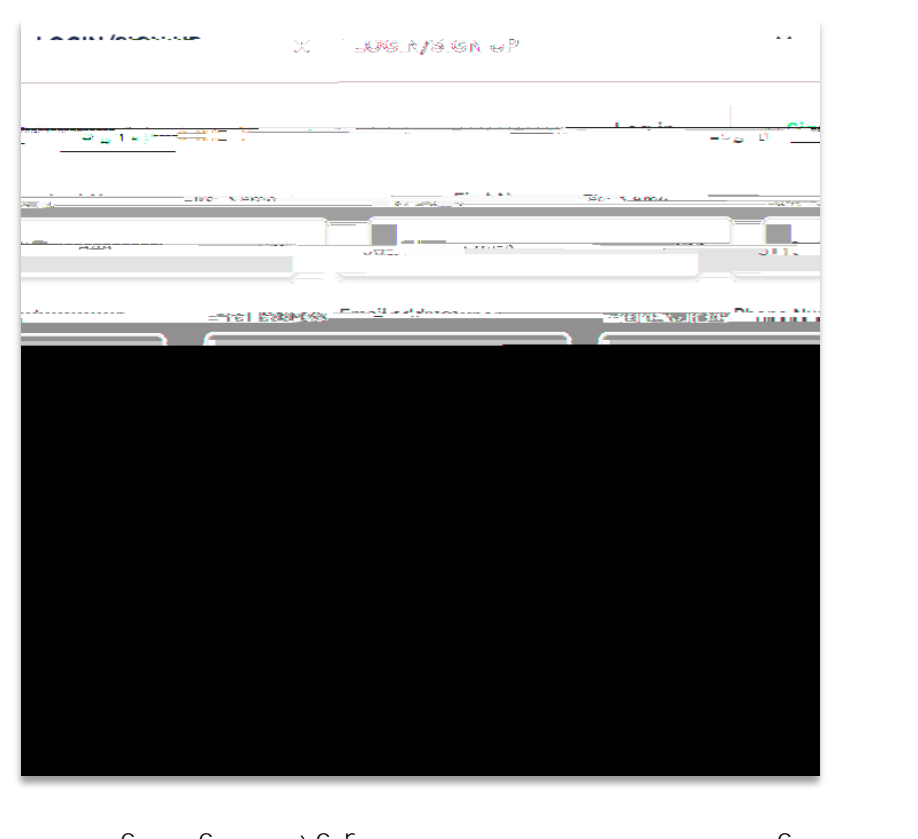

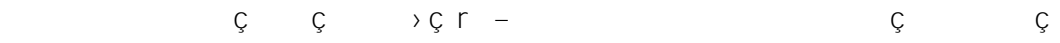

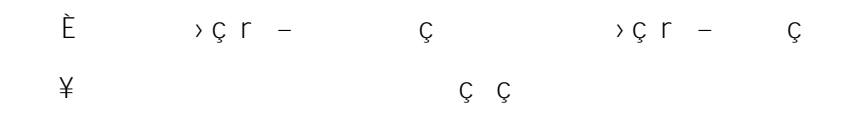

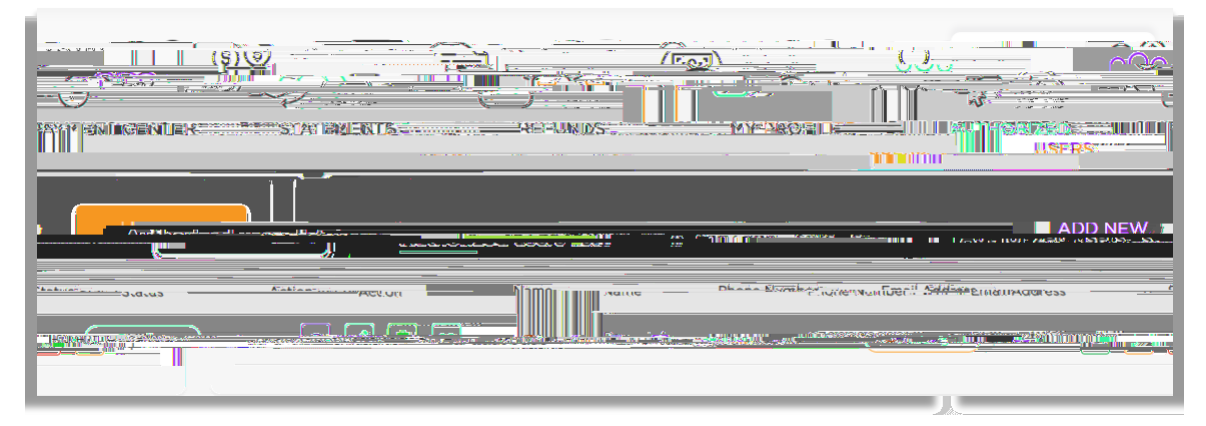

Ç Ç

\_

+

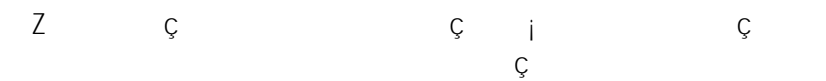

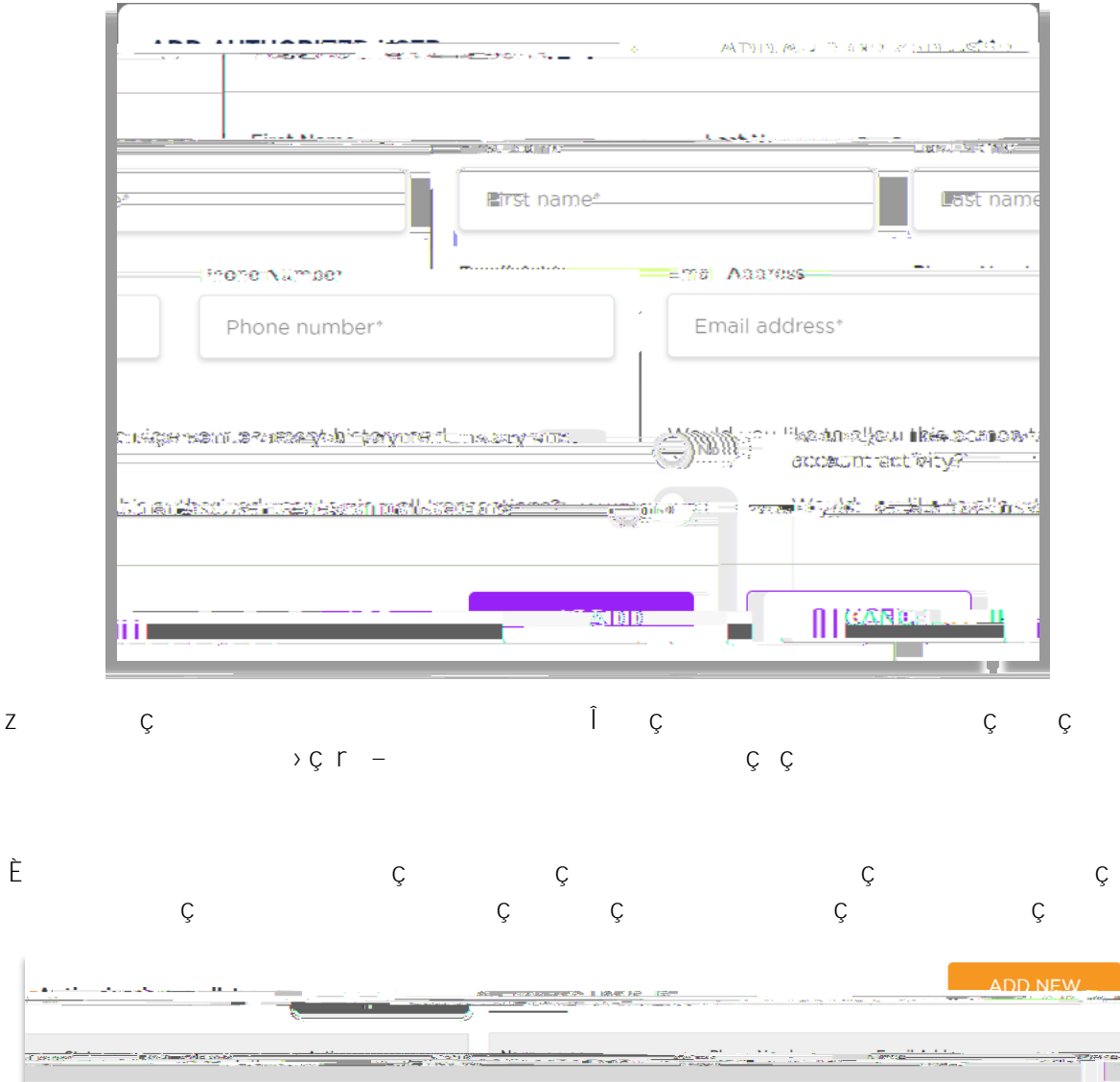

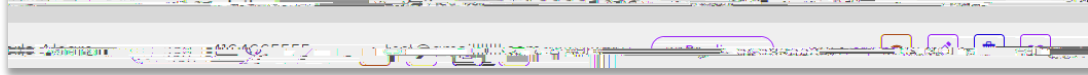

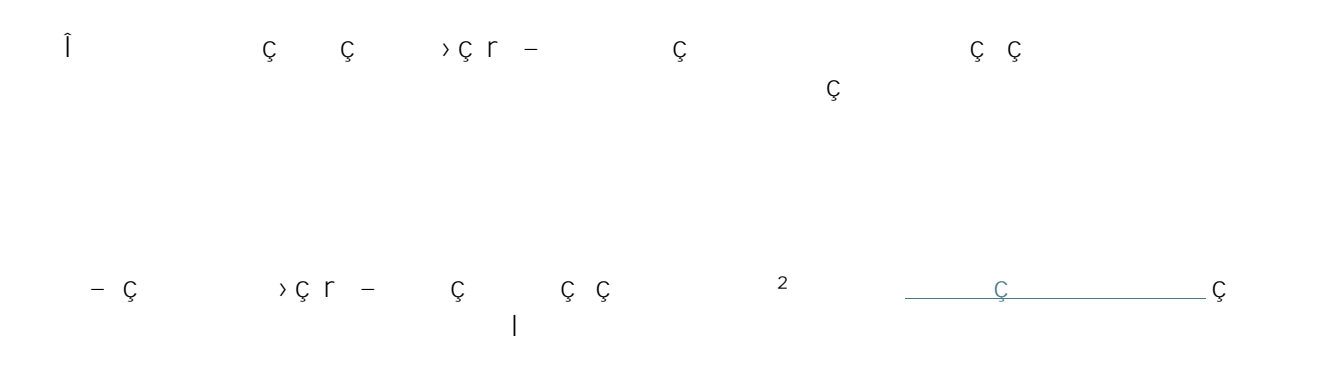

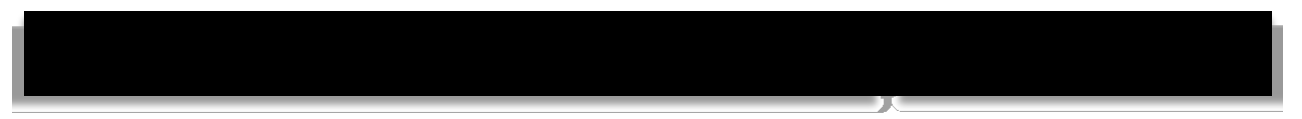

Z ççççç l ç >ç ç ç

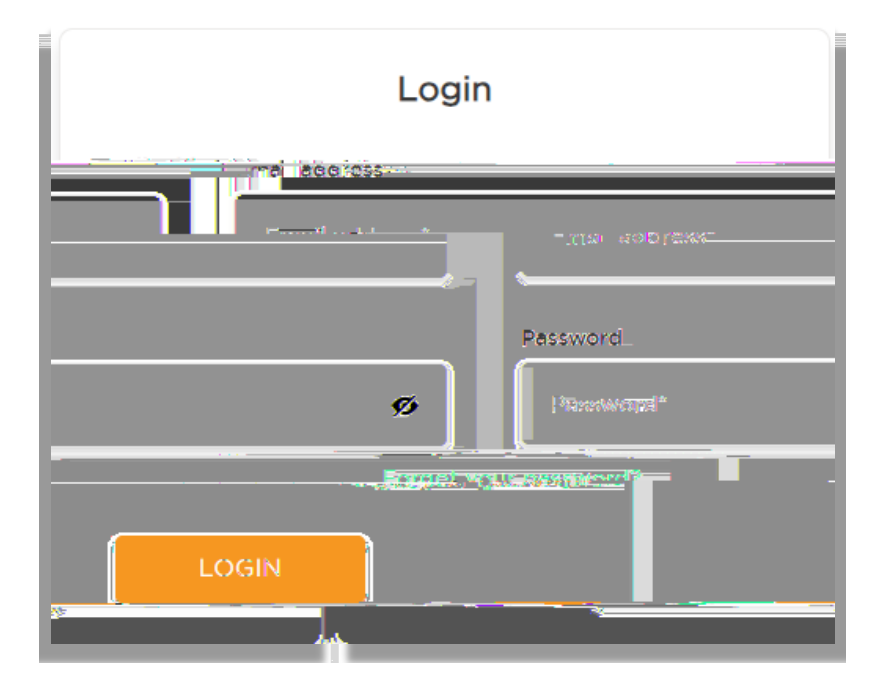